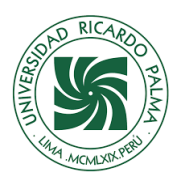

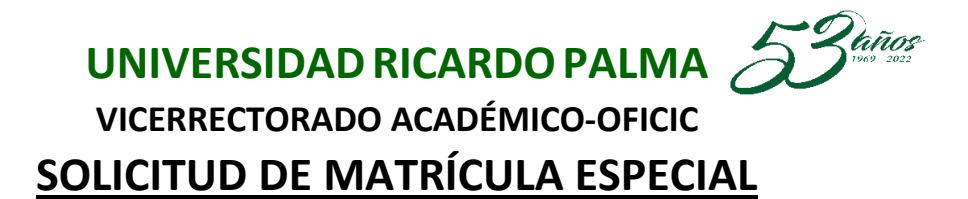

#### **PREGUNTAS FRECUENTES**

1. ¿Cómo genero mi boleta de pago por internet?, ¿Qué otros medios de pago existen? Ingresar a menú "Información Económica"

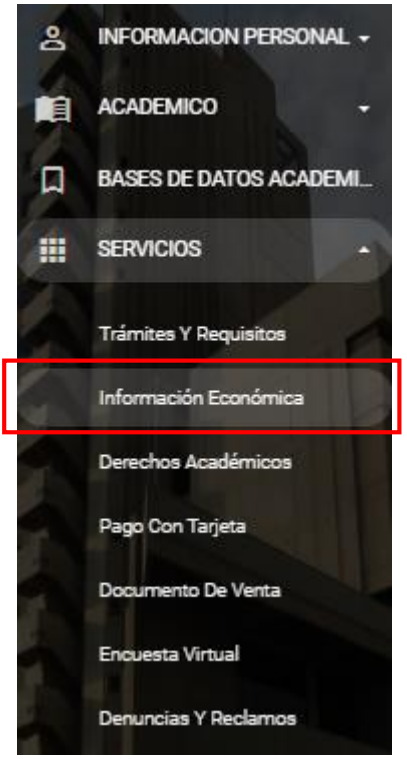

## En la Sección Central hacer clic sobre "Generar Boleta".

|                           |                                                                             | A                 |                                   |       |
|---------------------------|-----------------------------------------------------------------------------|-------------------|-----------------------------------|-------|
| Informacion Económica     | INFORMACION ECONOMICA                                                       |                   | PENSIÓN DEL SEMESTRE              |       |
| ESTADO DE CUENTA Y BOLETA | Carrera:                                                                    | 11 - ARQUITECTURA | SEMESTRE Actual:                  | 20222 |
|                           | Escala actual de Pensiones:                                                 | A28 1550.00       | PENSIONES DEL SEMESTRE:           | 0.00  |
|                           | BECA O DESCUENTO:                                                           | - NINGUNA -       | Otros:                            | 0.00  |
|                           | PERIODO FINALIZA, ESCALA Y/O BECAS:                                         | 20261             | Total Deuda Semestre:             | 0.00  |
|                           | Escala(Vigente) de la CARRERA:                                              | A28 1550.00       |                                   |       |
|                           |                                                                             |                   |                                   |       |
|                           | GENERAR 1ra ARMADA                                                          |                   | DEUDA SEMESTRES ANTERIORES        |       |
|                           | SEMESTRE a GENERAR:                                                         | 20222 REGULAR     | Semestre 2022-1:                  | 0.00  |
|                           | Matricula   Armada:                                                         | 300.00 1550.00    | Semestres Anteriores:             | 0.00  |
|                           |                                                                             |                   | Total Deuda Semestres Anteriores: | 0.00  |
|                           | TOTAL 1era ARMADA :                                                         | 1850.00 GENERADO  |                                   |       |
|                           | Fecha Vencimiento:                                                          | 20/08/2022        | **TOTAL A PAGAR:                  | 0.00  |
|                           | Nota: Si tienes beca o descuento, este se aplicará cuando generes la boleta | Generar Boleta    |                                   |       |

Existe otro método de pago con tarjeta, ingresar al menú "SERVICIOS" opción "Pago Con Tarjeta".

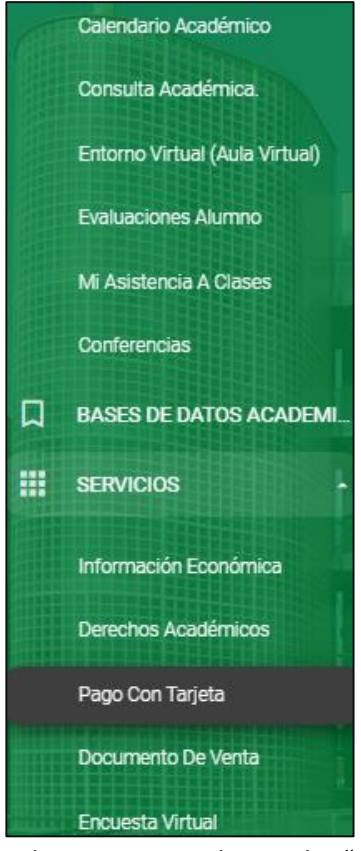

Seleccionar Tipo de Deuda: "Pensiones", check sobre "Pagar" y hacer clic sobre "Continuar" para realizar el pago con tarjeta.

| ♦ ✓ ■                   |               |            | Pago         | o con Tarjeta |             |              |       |            |
|-------------------------|---------------|------------|--------------|---------------|-------------|--------------|-------|------------|
|                         |               |            |              | Â             |             |              |       |            |
| Nombres y Apellidos *   |               |            |              |               |             |              |       |            |
| LEONEL JESUS ARAUJO GOI | NGORA         |            |              |               |             |              |       |            |
| Código *                |               |            |              |               |             |              |       |            |
| 202212023               |               |            |              |               |             |              |       |            |
| Tipo Deuda *            |               |            |              |               |             |              |       |            |
| Pensiones               |               |            | × -          | Listar        |             |              |       |            |
|                         |               |            |              |               |             |              |       | т.         |
| Descripción             | Cantidad      | Importe    | N° documento | Emisión       | Vencimiento | Pago parcial | Pagar | D. Detalle |
| SEM 20222 1RA ARMADA    | 1             | S/1,616.70 | 0001148267   | 07/08/2022    | 20/08/2022  |              | <     |            |
|                         | Total a pagar | S/1,616.70 |              |               |             |              |       |            |
|                         |               |            |              |               | С           | ontinuar     | Ca    | ncelar     |

Los pagos los puede efectuar por ventanilla o por aplicación móvil de los siguientes bancos: Scotiabank, BBVA, BCP e Interbank.

 Deseo recuperar mi clave 1 de intranet y/o clave 2 de matrícula, ¿Qué debo hacer? Ir a <u>www.urp.edu.pe</u>, luego hacer clic en Mi URP – Intranet.

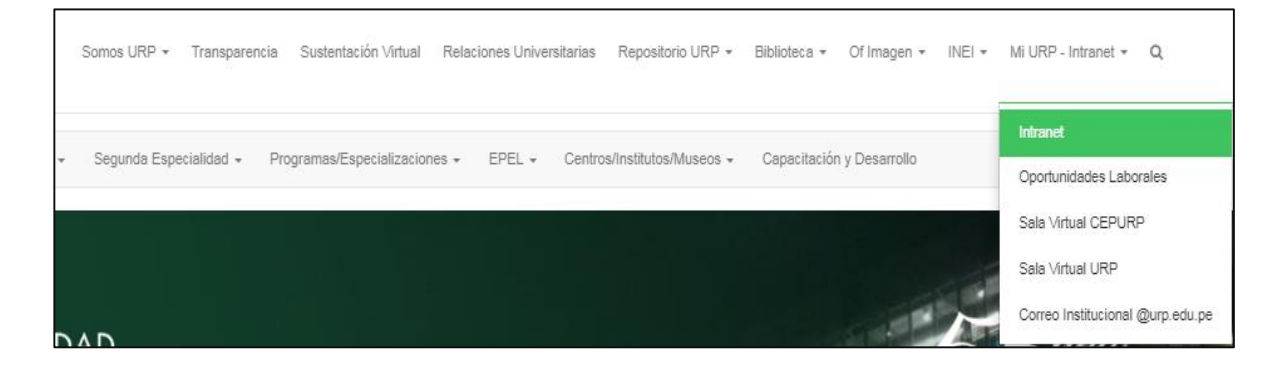

Hacer clic sobre "Recuperar Clave 1" o "Recuperar Clave2", recuerde que con la clave 1 ingresa a su Intranet y con la clave 2 efectúa su proceso de matrícula.

| Intranet  | : - U R P         |
|-----------|-------------------|
| 은 Usuario |                   |
| A Clave   |                   |
| Ingr      | esar              |
|           |                   |
|           | Recuperar Clave 1 |
|           | Recuperar Clave 2 |

 Deseo recuperar mi clave 1 de intranet o clave 2 de matrícula, pero mi correo está desactualizado o no he registrado mi DNI de manera correcta, ¿Qué debo hacer?
 En el caso de que su correo está desactualizado deberá acercarse de manera personal a laboratorio de su facultad e identificarse con su DNI o en su defecto acceder al siguiente formulario. <u>https://www.urp.edu.pe/formularios/formulario-general-de-requerimientos/</u>

|                                                                                                    | - HKA                                    |                                                                                                    |                                                                            |
|----------------------------------------------------------------------------------------------------|------------------------------------------|----------------------------------------------------------------------------------------------------|----------------------------------------------------------------------------|
|                                                                                                    |                                          | OFICIC – AREA DE PRODUCCIÓN                                                                                |                                                                            |
|                                                                                                    |                                          | FORMATO GENERAL DE REQUERIMIENTOS                                                                          |                                                                            |
|                                                                                                    | SHUBOADE PE                              |                                                                                                    |                                                                            |
| Seleccione la facultad correspondie                                                                                                    | ente a su solicitud y proces             | da a completar el formulario respectivo:                                                                   |                                                                            |
|                                                                                                    |                                          |                                                                                                    |                                                                            |
|                                                                                                    |                                          |                                                                                                    |                                                                            |
|                                                                                                    |                                          |                                                                                                    |                                                                            |
| Padre de Familia                                                                                                    |                                          |                                                                                                    |                                                                            |
| Docente     Decente     Decente                                                                                                    |                                          |                                                                                                    |                                                                            |
| <ul> <li>Exalumno</li> </ul>                                                                                                    |                                          |                                                                                                    |                                                                            |
| Apellidos y Nombres                                                                                                    |                                          |                                                                                                    |                                                                            |
| Apellidos y Nombres                                                                                                    |                                          |                                                                                                    |                                                                            |
| DNI                                                                                                    |                                          |                                                                                                    |                                                                            |
| DNI                                                                                                    |                                          |                                                                                                    |                                                                            |
| Carrera                                                                                                    |                                          |                                                                                                    |                                                                            |
| Código                                                                                                    |                                          |                                                                                                    |                                                                            |
| Código                                                                                                    |                                          |                                                                                                    |                                                                            |
| Correo Personal                                                                                                    |                                          |                                                                                                    |                                                                            |
| Correo Personal                                                                                                    |                                          |                                                                                                    |                                                                            |
| Teléfono de Contacto                                                                                                    |                                          |                                                                                                    |                                                                            |
| Teléfono de Contacto                                                                                                    |                                          |                                                                                                    |                                                                            |
| REQUERIMIENTO                                                                                                    |                                          |                                                                                                    |                                                                            |
| 2da.Clave                                                                                                    |                                          |                                                                                                    |                                                                            |
| Clave Padre de Familia Empli lestitudente                                                                                                    |                                          |                                                                                                    |                                                                            |
| Cambio/Registro de Ema                                                                                                    | Il Personal                              |                                                                                                    |                                                                            |
| Otro - Especificar:                                                                                                    |                                          |                                                                                                    |                                                                            |
| Otro - Especificar:                                                                                                    |                                          |                                                                                                    |                                                                            |
| Envlor                                                                                                    |                                          |                                                                                                    |                                                                            |
|                                                                                                    |                                          |                                                                                                    |                                                                            |
|                                                                                                    | COMUNI                                   | CADO - RECUPERACION DE                                                                                     | CLAVE                                                                      |
| Concession of the local division of the local division of the loca |                                          |                                                                                                    |                                                                            |
|                                                                                                    | UNIVE                                    | ERSIDAD RICARDO PA                                                                                         | ALMA                                                                       |
|                                                                                                    |                                          | RECTORADO                                                                                                  |                                                                            |
|                                                                                                    | OFICINA                                  | CENTRAL DE INFORMÁTICA Y CO                                                                                | Омрито                                                                     |
| C(                                                                                                    | DMUNICADO PAR                            | A ESTUDIANTES, PADRES DE FAMI                                                                              | LIA Y EGRESADOS                                                            |
| Para recuperar la cla<br>requiere orientació<br>solicitarlo llenando e                                                                                                    | ive de su Intranet<br>n sobre algún so   | y/o Aula Virtual, activar su correo<br>oftware académico u otras consul<br>lario: https://www.upr.edu.og/o | electrónico institucional o si es que<br>ltas de soporte informático, debe |
| Técnico" respectivo:                                                                                                    |                                          | and the second second second second second second                                                          | , show a concerner supporte                                                |
| Facultad de Arqu                                                                                                    | itectura y Urbanis                       | mo: soporte.arquitectura@urp.edu.                                                                          | pe                                                                         |
| Facultad de Cien<br>Facultad de Cien                                                                                                    | cias Biológicas: so<br>cias Económicas y | porte.biologia@urp.edu.pe<br>Empresariales / EPEL: soporte.face                                            | e@urp.edu.pe                                                               |
| Facultad de Dere     Facultad de Hum                                                                                                    | cho: soporte.dere                        | echo@urp.edu.pe                                                                                            | n edu ne                                                                   |
| Facultad de Inger                                                                                                    | nieria: soporte.ins                      | genieria@urp.edu.pe                                                                                        |                                                                            |
| Facultad de Medi     Facultad de Psico                                                                                                    | cina Humana: sop<br>ología: soporte.ps   | icologia@urp.edu.pe                                                                                        |                                                                            |
| Escuela de Posgra     Programa de Esta                                                                                                    | ido: soporte.hard                        | dware@urp.edu.pe                                                                                           |                                                                            |
| Residentado Méd                                                                                                    | ico: soporte.resid                       | lentado@urp.edu.pe                                                                                         |                                                                            |
| Nota: Enviar copia a                                                                                                    | soporte.urp@urp                          | o.edu.pe                                                                                                   |                                                                            |
|                                                                                                    |                                          | Dra. Ofelia Roque Paredes                                                                                  | Surco, 01 de Agosto del 2022.                                              |
|                                                                                                    |                                          | Directora de OFICIC                                                                                        |                                                                            |

Para tema de actualización de su DNI deberá apersonarse a la Oficina Central de Registros y Matriculas (OCRM) ubicado en el segundo piso de la torre (Edificio Administrativo).

4. ¿Cómo consulto mi turno de matrícula?

Ingrese a su Intranet a través de <u>www.urp.edu.pe</u>, hacer clic en Mi URP – Intranet e ingresar con sus credenciales (usuario: código de alumno y clave: primera clave).

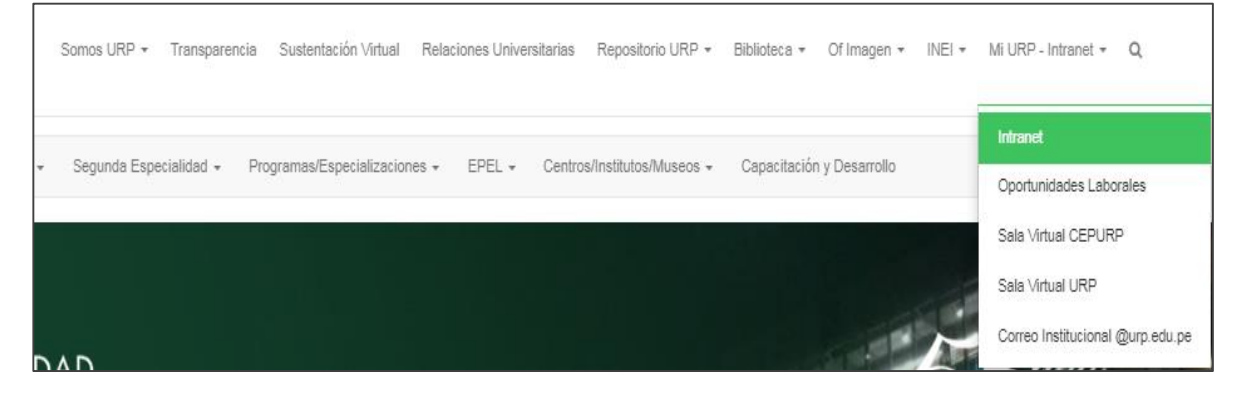

En menú GUIAS Y REGLAMENTOS ubicará la opción "Guía De Matrícula".

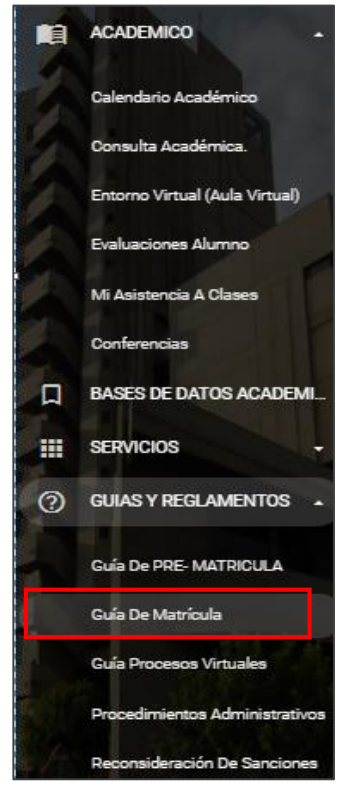

Digite su código de alumno y haga clic sobre el icono  $\mathbf{Q}$ .

| Guia de Matrícula - Universidad Ricardo P | Palma - Google Chrome                                                                                                    | 1 1000 1 B 1000 1                                                                            | 6 0000 1                                       |                  |             | -          |
|-------------------------------------------|----------------------------------------------------------------------------------------------------|----------------------------------------------------------------------------------------------|------------------------------------------------|------------------|-------------|------------|
| urp.edu.pe/guia-matricula/                |                                                                                                    |                                                                                              |                                                |                  |             |            |
|                                           | URP Alumno: Código Q                                                                                                    |                                                                                              | Inicio                                         | Cronograma       | Horario     | Turno      |
|                                           | Guía de Matrícula                                                                                                    |                                                                                              |                                                |                  | Period      | o: 2022-II |
|                                           | Bienvenidos                                                                                                    |                                                                                              |                                                |                  |             |            |
|                                           | Para que este proceso se realice sin mayores tropiezo<br>importantes de la "Matrícula por Internet", así como l             | s ponemos a su disposicion la presente "Guia<br>as respuestas a las preguntas más frecuentes | a", la cual le permitira<br>s de este proceso. | conocer los deta | alles mas   |            |
|                                           | Les deseamos el mejor de los éxitos en este nuevo se                                                                        | mestre académico y esperamos que puedan                                                      | hacernos llegar sus p                          | reguntas o suger | rencias.    |            |
|                                           | Tomar en cuenta lo siguiente para todos los alumno                                                                          | os en general:                                                                               |                                                |                  |             |            |
|                                           | • Cronograma: Muestra el inicio y fin de cada ser                                                                           | nestre académico disponible.                                                                 |                                                |                  |             |            |
|                                           | <ul> <li>Horario: Consulta según carrera, curricula y sen</li> <li>Turno: Segun el codigo del alumno muestra cu:</li> </ul> | iestre que cursos estan disponibles.<br>al  es el turno de matrícula.                        |                                                |                  |             |            |
|                                           |                                                                                                    |                                                                                              |                                                |                  |             |            |
|                                           | MANUAL DE MATRICULA ALUMNOS INGRESANTES                                                                                     |                                                                                              |                                                |                  |             |            |
|                                           |                                                                                                    |                                                                                              |                                                | Vice F           | Rector Acad | émico      |

| RP Alumno:             | [Código      | Q |           | Inicio | Cronograma | Horario <b>Turno</b> |
|------------------------|--------------|---|-----------|--------|------------|----------------------|
| Guía <mark>de M</mark> | atrícula     |   |           |        |            | Periodo: 2022-I      |
| Turno de Matrí         | cula 2022-II |   |           |        |            |                      |
|                        |              |   | 202110077 |        |            |                      |
|                        |              |   |           |        |            |                      |
|                        |              |   |           |        |            |                      |
|                        |              |   |           |        |            |                      |

¿Cómo accedo a ver los horarios de los cursos para mi matrícula?
 Ingrese a su Intranet a través de <u>www.urp.edu.pe</u>, hacer clic en Mi URP – Intranet e ingresar con sus credenciales (usuario: código de alumno y clave: primera clave).

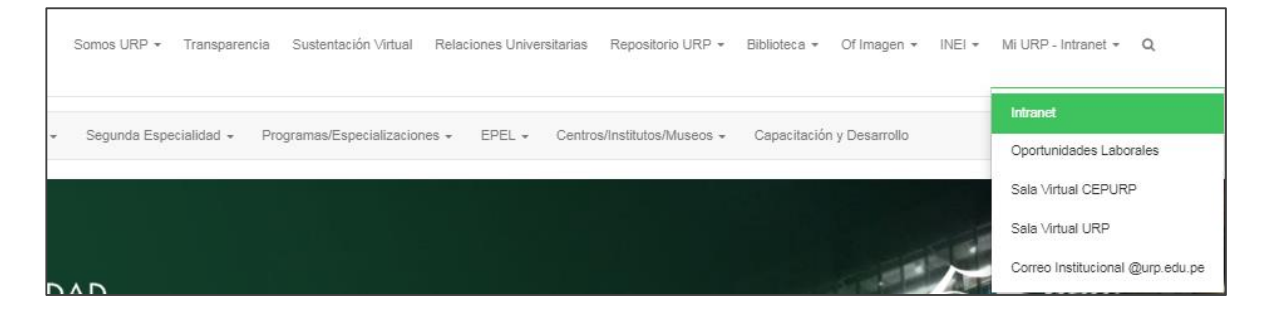

En menú GUIAS Y REGLAMENTOS ubicará la opción "Guía De Matrícula".

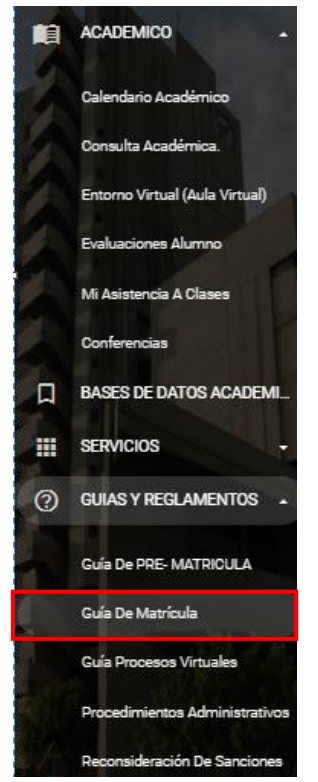

En pestaña "Horario" podrá acceder a consultar los horarios que ofrecen su facultad.

| RP Alun                        | nno: Código Q                                 |                  |       |             |                                                                       |              | Inici         | io Cron                     | ograma <b>Horario</b> Tu                |
|--------------------------------|-----------------------------------------------|------------------|-------|-------------|-----------------------------------------------------------------------|--------------|---------------|-----------------------------|-----------------------------------------|
| uía de                         | Matrícula                                     |                  |       |             |                                                                       |              |               |                             | Periodo: 20                             |
| Horario de                     | e Cursos 2022-II                              |                  |       |             |                                                                       |              |               |                             |                                         |
| Selecciona<br>C <b>arrera:</b> | tu Carrera, tu Plan Curricular y tu sem       | estre:           |       |             |                                                                       |              | Curricula:    |                             | Semestre:                               |
| 11 - Arq                       | uitectura                                     |                  |       |             |                                                                       | ~            | 52            |                             | <b>v</b> 5                              |
| cambios                        | (esua en proceso de tormulación por           | nda de           | alumr | ios.        | a Academico<br>aprobación                                             | de la carga  | a lectiva por | Consejo U                   | na na matricula y a na<br>niversitario. |
| Semestre                       | AR-0512 - Diseño Arquitectónico V<br>Integral | <b>Grp</b><br>06 | 0     | Tipo<br>Tal | Aula<br>C -Arquitectura - C-401<br>(Presencial) - 401<br>(Presencial) | Dia<br>Lunes | Horas         | Horario<br>11:00 -<br>14:00 | Alcalde Yañez, Shaonny<br>Karholl       |
| 05                             | AR-0512 - Diseño Arquitectónico V<br>Integral | 06               | 0     | Tal         | C -Arquitectura - C-401<br>(Presencial) - 401<br>(Presencial)         | Lunes        | ; 3           | 11:00 -<br>14:00            | Florez Rivas, Ricardo<br>Rafael         |
| 05                             | AR-0512 - Diseño Arquitectónico V<br>Integral | 06               | 0     | Tal         | C -Arquitectura - C-401<br>(Presencial) - 401<br>(Presencial)         | Lunes        | 3             | 11:00 -<br>14:00            | Guzmán Juárez, Miguel<br>Angel          |
| 05                             | AR-0512 - Diseño Arquitectónico V<br>Integral | 06               | 0     | Tal         | C -Arquitectura - C-401<br>(Presencial) - 401                         | Lunes        | 3             | 11:00 -<br>14:00            | Osores Villena, Regina<br>Maria Ysabel  |

6. Presento reclamo de notas y a la fecha mis cursos sugeridos siguen sin regularizarse.

Ingrese a su Intranet, dentro de menú ACADEMICO hacer clic sobre Consulta Académica.

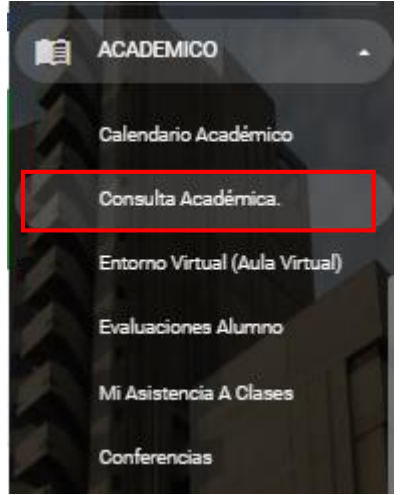

Hacer clic sobre "Histórico de notas" donde visualizará si su reclamo ya ha sido ejecutado, de lo contrario comunicarse con Oficina Central de Registros y Matriculas (OCRM) ubicado en el segundo piso de la torre (Edificio Administrativo).

|      |                                                                         | ~ 8       |         | Consulta Académica.                 |          |       | ≜ ¢ ⊖ ·                                 |
|------|-------------------------------------------------------------------------|-----------|---------|-------------------------------------|----------|-------|-----------------------------------------|
|      | HISTÓRICO DE NOTAS DEL ALUMNO FRANCO RODRIGO ALARCÓN MARAVI (202111946) |           |         |                                     |          |       | ≡ Semestre: 2022-2                      |
|      | Ciclo                                                                   | Currículo | Código  | Nombre                              | Créditos | Notas | Parámetros                              |
|      | Periodo: 2022-1                                                         |           |         |                                     |          |       | 🛗 Horario                               |
|      | 03                                                                      | 52        | AR-0312 | Diseño Arquitectónico III Integral  | 6.0      | 11    | )⊟ Cursos Sugeridos                     |
|      | 03                                                                      | 52        | AR-0322 | Expresión Arquitectónica II         | 3.0      | 13    | Cursos Matriculados                     |
|      | 03                                                                      | 52        | AR-0332 | Física                              | 3.0      | 14    | <ul> <li>Cursos Convalidados</li> </ul> |
|      | 03                                                                      | 52        | EB 0009 | Inglés II                           | 2.0      | 19    | Cursos Exonerados                       |
|      | 03                                                                      | 52        | EB 0011 | Recursos Naturales y Medio Ambiente | 2.0      | 11    | Historico de Notas                      |
|      | 03                                                                      | 52        | EB 0012 | Realidad Nacional                   | 3.0      | 15    | Plan Curricular                         |
| 0    | 03                                                                      | 52        | EB 0013 | Historia de la Civilización         | 3.0      | 12    |                                         |
|      |                                                                         |           |         | Total Credito/P.Ponderado           | 22.0     | 13.09 |                                         |
|      |                                                                         |           |         |                                     |          |       |                                         |
| .339 | Periodo: 2021-2                                                         |           |         |                                     |          |       |                                         |
| SX   | 02                                                                      | 52        | AR-0211 | Diseño Arquitectónico II Básico     | 6.0      | 15    |                                         |
|      | 02                                                                      | 52        | AR-0232 | Matemática II                       | 3.0      | 13    |                                         |
|      | 02                                                                      | 50        | ED 000E | Inalón I                            | 20       | 10    | ·                                       |

Hace clic sobre "Cursos Sugeridos" para verificar si sus cursos sugeridos ya han sido regularizados; esto se refresca cada 2 horas a la corrección de sus notas, siempre y cuando su nota se presente corregida en "Histórico de notas".

| • •       | ~ B                                    | (           | Consulta Académica | <b>1</b> . |               |                 | ≜ o @ ·                                 |
|-----------|----------------------------------------|-------------|--------------------|------------|---------------|-----------------|-----------------------------------------|
| CURSOS SU | GERIDOS DEL ALUMNO                     |             | 8                  |            |               |                 | ≡ Semestre: 2022-2                      |
|           |                                        |             |                    |            |               |                 | Parámetros                              |
| Código    | Nombre                                 | Tipo        | Créditos           | Ciclo      | Estado        |                 | 🛗 Horario                               |
| AR-0412   | Diseño Arquitectónico IV Integral      | Obligatorio | 6.0                | 04         | Factible      | Prerequisitos 💌 | 🗮 Cursos Sugeridos                      |
| AR-0422   | Expresión Arquitectónica III           | Obligatorio | 3.0                | 04         | Factible      | Prerequisitos 💙 | Cursos Matriculados                     |
| AR-0432   | Estructuras I                          | Obligatorio | 3.0                | 04         | Factible      | Prerequisitos 💙 | <ul> <li>Cursos Convalidados</li> </ul> |
| AR-0433   | Edificación I                          | Obligatorio | 4.0                | 04         | Factible      | Prerequisitos 💙 | Cursos Exonerados                       |
| AR-0441   | Historia y Teoría de la Arquitectura I | Obligatorio | 3.0                | 04         | Factible      |                 | Histórico de Notas                      |
| AR-0451   | Urbanismo I                            | Obligatorio | 3.0                | 04         | Factible      | Prerequisitos 💙 | Cursos Ajustados al Plan Ac             |
| AR-0512   | Diseño Arquitectónico V Integral       | Obligatorio | 6.0                | 05         | No Disponible | Prerequisitos 💙 | Plan Curricular                         |
| AR-0521   | Expresión Arquitectónica IV            | Obligatorio | 3.0                | 05         | No Disponible | Prerequisitos 🛩 |                                         |
| AR-0532   | Acondicionamiento Ambiental I          | Obligatorio | 3.0                | 05         | Factible      |                 |                                         |

7. He dejado de estudiar al menos un semestre académico, ¿Cómo realizo mi trámite de reincorporación?

Debe realizarlo al menos 48 horas antes de iniciado el proceso de matrícula, este trámite lo realiza enviando un correo a: <u>oreca.reincorporaciones@urp.edu.pe</u>

Remitiendo la siguiente información: apellidos, nombres, código, carrera y semestre de reincorporación.

8. Han modificado mis cursos matriculados u horarios de mis cursos, ¿Con quién debo comunicarme? Debe comunicarse con su escuela o URM de su facultad para la revisión de su caso.

## **CORREOS DE LAS COMISIONES DE MATRÍCULA**

| Facultad de Arquitectura y Urbanismo            | urm.fau@urp.edu.pe                 |
|-------------------------------------------------|------------------------------------|
| Facultad de Ciencias Biológicas                 | registrosymatricula-fcb@urp.edu.pe |
| Facultad de Ciencias Económicas y Empresariales | urm.facee@urp.edu.pe               |
| Facultad de Derecho y Ciencia Política          | sac.derecho@urp.edu.pe             |
| Facultad de Humanidades y Lenguas Modernas      | urm.fhlm@urp.edu.pe                |
| Facultad de Ingeniería                          | matricula.ing@urp.edu.pe           |
| Ingeniería Civil                                | matricula.civ@urp.edu.pe           |
| Ingeniería Electrónica                          | matricula.ele@urp.edu.pe           |
| Ingeniería Industrial                           | matricula.ind@urp.edu.pe           |
| Ingeniería Informática                          | matricula.inf@urp.edu.pe           |
| Ingeniería Mecatrónica                          | matricula.mec@urp.edu.pe           |
| Facultad de Medicina Humana                     | ormfamurp@urp.edu.pe               |
| Facultad de Psicología                          | urm.psi@urp.edu.pe                 |
| Programa de Estudios Básicos                    | matricula.peb@urp.edu.pe           |

No me aparece el plan vigente actual, cómo regularizo mi situación.
 Deberá comunicarse la URM (Unidad de Registros y Matrícula) de su facultad para tramitar su cambio de plan.

### **CORREOS DE LAS COMISIONES DE MATRÍCULA**

| Facultad de Arquitectura y Urbanismo            | urm.fau@urp.edu.pe                 |
|-------------------------------------------------|------------------------------------|
| Facultad de Ciencias Biológicas                 | registrosymatricula-fcb@urp.edu.pe |
| Facultad de Ciencias Económicas y Empresariales | urm.facee@urp.edu.pe               |
| Facultad de Derecho y Ciencia Política          | sac.derecho@urp.edu.pe             |
| Facultad de Humanidades y Lenguas Modernas      | urm.fhlm@urp.edu.pe                |
| Facultad de Ingeniería                          | matricula.ing@urp.edu.pe           |
| Facultad de Medicina Humana                     | ormfamurp@urp.edu.pe               |
| Facultad de Psicología                          | urm.psi@urp.edu.pe                 |
| Programa de Estudios Básicos                    | matricula.peb@urp.edu.pe           |

10. Provengo de un plan antiguo y ahora que estoy en el plan vigente me salen cursos que ya aprobé.

Deberá comunicarse la URM (Unidad de Registros y Matrícula) de su facultad o su escuela para la revisión de sus cursos.

#### **CORREOS DE LAS COMISIONES DE MATRÍCULA**

| Facultad de Arquitectura y Urbanismo            | urm.fau@urp.edu.pe                 |  |  |
|-------------------------------------------------|------------------------------------|--|--|
| Facultad de Ciencias Biológicas                 | registrosymatricula-fcb@urp.edu.pe |  |  |
| Facultad de Ciencias Económicas y Empresariales | urm.facee@urp.edu.pe               |  |  |
| Facultad de Derecho y Ciencia Política          | sac.derecho@urp.edu.pe             |  |  |
| Facultad de Humanidades y Lenguas Modernas      | urm.fhlm@urp.edu.pe                |  |  |
| Facultad de Ingeniería                          | matricula.ing@urp.edu.pe           |  |  |
| Ingeniería Civil                                | matricula.civ@urp.edu.pe           |  |  |
| Ingeniería Electrónica                          | matricula.ele@urp.edu.pe           |  |  |
| Ingeniería Industrial                           | matricula.ind@urp.edu.pe           |  |  |
| Ingeniería Informática                          | matricula.inf@urp.edu.pe           |  |  |
| Ingeniería Mecatrónica                          | matricula.mec@urp.edu.pe           |  |  |
| Facultad de Medicina Humana                     | ormfamurp@urp.edu.pe               |  |  |
| Facultad de Psicología                          | urm.psi@urp.edu.pe                 |  |  |
| Programa de Estudios Básicos                    | matricula.peb@urp.edu.pe           |  |  |

Es posible que ingresando a menú "ACADEMICO", opción "Consulta Académica".

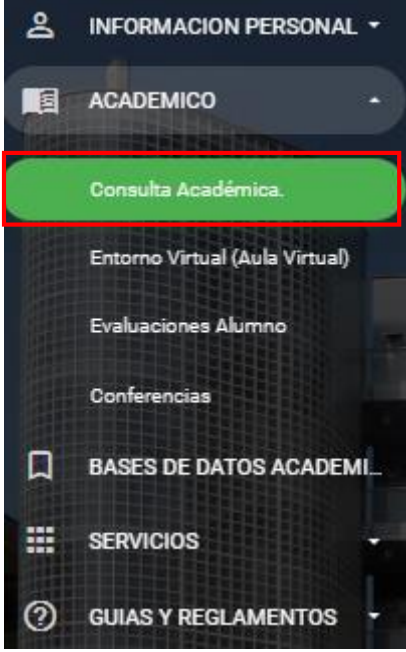

Hacer clic sobre "Cursos Ajustados al Plan Actual", con lo cual podrá visualizar en la sección izquierda los cursos que ha llevado en planes antiguos y al lado derecho los cursos que son equivalentes a su plan actual, en caso no

|     |              |        |        |                                              |        |             |      |              | Consulta Académica.                       |           |       |             | <b>≜</b> ≎ 0 -                             |                        |  |
|-----|--------------|--------|--------|----------------------------------------------|--------|-------------|------|--------------|-------------------------------------------|-----------|-------|-------------|--------------------------------------------|------------------------|--|
|     | CURSC        | S AJUS | STADOS | AL PLAN ACTUAL DEL ALUMNO GERAF              | RDO MA | NUEL I      | POLC | GOMEZ        | . (200021193) 🔒 INFRANC                   |           |       | R           | ≡ Semes                                    | stre: 2022-2           |  |
| දු  | Cod.<br>Curs | Nota   | Semest | Curso<br>Aprobado / Convalidado              | Cred.  | Tip<br>Curs |      | Cod.<br>Curs | Nuevo Plan de Estudio                     | Situación | Cred. | Tip<br>Curs | <ul> <li>Parám</li> <li>Horaria</li> </ul> | etros                  |  |
|     | IC0407       | 12     | 20021  | Programación Digital                         | 2.00   | 0           |      |              |                                           | SE        | 0.00  |             | l⊟ Cursos                                  | s Sugeridos            |  |
|     | IC0203       | 16     | 20011  | Actividades Artísticas y Deportivas          | 2.00   | 0           |      | EB 0001      | Actividades Artísticas y Deportivas       | EQ        | 1.00  | 0           | 占 Cursos                                   | s Matriculados         |  |
|     | IC0101       | 14     | 20002  | Taller de Método de Estudio Universitario    | 2.00   | 0           |      | EB 0002      | Taller de Método de Estudio Universitario | EQ        | 2.00  | 0           | ✓ Cursos                                   | s Convalidados         |  |
|     | IC0102       | 13     | 20002  | Taller de Comunicación Oral y Escrita        | 2.00   | 0           |      | EB 0003      | Taller de Comunicación Oral y Escrita I   | EQ        | 2.00  | 0           | 占 Cursos                                   | s Exonerados           |  |
|     |              | -      | 20222  |                                              |        |             |      | EB 0005      | Inglés I                                  | F         | 2.00  | 0           | 🧭 Históri                                  | co de Notas            |  |
|     | IC0104       | 16     | 20002  | Matemática Básica                            | 5.00   | 0           |      | E_B0014      | Matemática                                | EQ        | 3.00  | 0           | Cursos                                     | s Ajustados al Plan Ac |  |
| Д   | IC0106       | 13     | 20002  | Introducción a la Ingeniería de Construcción | 4.00   | 0           |      | IC-0101      | Introducción a la Ingeniería Civil        | EQ        | 2.00  | 0           | 🗖 🛛 Plan C                                 | urricular              |  |
|     | IC0105       | 19     | 20002  | Física Básica                                | 3.00   | 0           |      | AC-F001      | Física Básica                             | EQ        | 3.00  | 0           |                                            |                        |  |
| (9) | IC0107       | 17     | 20002  | Química                                      | 3.00   | 0           |      | AC-Q001      | Química Básica                            | EQ        | 3.00  | 0           |                                            |                        |  |
|     | IC0204       | 14     | 20011  | Psicología                                   | 3.00   | 0           |      | EB 0006      | Psicología General                        | EQ        | 2.00  | 0           |                                            |                        |  |
|     | IC0103       | 13     | 20002  | Lógica                                       | 3.00   | 0           |      | EB 0007      | Lógica y Filosofía                        | EQ        | 3.00  | 0           |                                            |                        |  |
|     | IC0801       | 12     | 20041  | Filosofía                                    | 3.00   | 0           |      | EB 0007      | Lógica y Filosofía                        | EQ        | 3.00  | 0           |                                            |                        |  |
|     |              |        | 20222  |                                              | •      |             |      | EB 0008      | Taller de Comunicación Oral y Escrita II  | EX        |       | 0           |                                            | •                      |  |

| LEYENDA                              |                   |                   |                                     |                                         |                             |                              |  |  |  |
|--------------------------------------|-------------------|-------------------|-------------------------------------|-----------------------------------------|-----------------------------|------------------------------|--|--|--|
| .EQ -<br>Equivalencia<br>en el nuevo | EX -<br>Exonerado | F - Por<br>Cursar | CV -<br>Convalidado<br>por Traslado | SE - Sin<br>Equivalencia<br>en el Nuevo | CU -<br>Cursos<br>Aprobados | CA -<br>Créditos<br>Aprobado |  |  |  |
| plan de<br>estudios                  |                   |                   | Interno /<br>Externo                | Plan de<br>Estudios                     |                             |                              |  |  |  |

 No se actualiza mi pago en sistema, ¿Qué puede estar ocurriendo? Revisar que su pago se encuentre validado a través de la Intranet. Ingresar a menú "Información Económica"

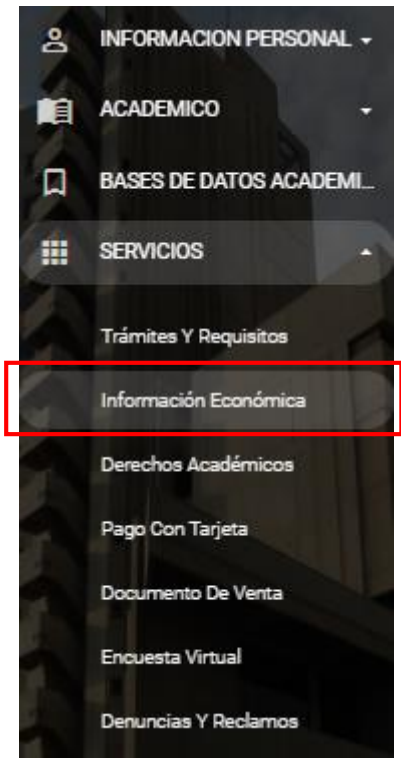

En la Sección Derecha "PENSION DEL SEMESTRE" verificará que ya no presenta deuda de pensión.

| Informacion Económica     | INFORMACION ECONOMICA                                             |                   | PENSIÓN DEL SEMESTRE              |       |  |  |
|---------------------------|-------------------------------------------------------------------|-------------------|-----------------------------------|-------|--|--|
| ESTADO DE CUENTA Y BOLETA | Carrera:                                                          | 11 - ARQUITECTURA | SEMESTRE Actual:                  | 20222 |  |  |
|                           | Escala actual de Pensiones:                                       | A28 1550.00       | PENSIONES DEL SEMESTRE:           | 0.00  |  |  |
|                           | BECA O DESCUENTO:                                                 | . Otros:          |                                   |       |  |  |
|                           | PERIODO FINALIZA, ESCALA Y/O BECAS:                               | 20261             | Total Deuda Semestre:             | 0.00  |  |  |
|                           | Escala(Vigente) de la CARRERA:                                    |                   |                                   |       |  |  |
|                           | GENERAR 1ra ARMADA                                                |                   | DEUDA SEMESTRES ANTERIORES        |       |  |  |
|                           | SEMESTRE a GENERAR:                                               | 20222 REGULAR     | Semestre 2022-1:                  | 0.00  |  |  |
|                           | Matricula   Armada:                                               | 300.00 1550.00    | Semestres Anteriores:             | 0.00  |  |  |
|                           | TOTAL 1449 ADMADA -                                               |                   | Total Deuda Semestres Anteriores: | 0.00  |  |  |
|                           | TOTAL TEL ANVIADA.                                                | 1850.00 GENERADO  |                                   |       |  |  |
|                           | Fecha Vencimiento:                                                | 20/08/2022        | **TOTAL A PAGAR:                  | 0.00  |  |  |
|                           | Nota: Si tienes beca o descuento, este se aplicará cuando generes | la boleta.        |                                   |       |  |  |
|                           |                                                                   | Generar Boleta    |                                   |       |  |  |

Para mayor detalle hacer clic sobre "ESTADO DE CUENTA Y BOLETA".

| ESTADO DE CUENTA Y BOLETA                                                                                       | Resum    | Resumen de estado de cuenta |            |                 |                         |                                       |                            |                          |  |  |  |
|----------------------------------------------------------------------------------------------------|----------|-----------------------------|------------|-----------------|-------------------------|---------------------------------------|----------------------------|--------------------------|--|--|--|
|                                                                                                    | Semestre | Armada                      |            | Referencia      | F.Emisión F.Vencimiento |                                       |                            | Saldo S/.                |  |  |  |
|                                                                                                    |          |                             |            |                 |                         |                                       |                            | Total Saldo : S/. 0.00   |  |  |  |
|                                                                                                    |          |                             |            |                 | * 5                     | ii tienes el saldo con signo negativo | o, significa que usted tie | ene el saldo a su favor. |  |  |  |
|                                                                                                    |          |                             |            |                 |                         |                                       |                            |                          |  |  |  |
| Ultima boleta de pago(En caso de haber amortizado o cancelado su deuda ignore el contenido de esta boleta pdf.) |          |                             |            |                 |                         |                                       |                            |                          |  |  |  |
|                                                                                                    | 2022-2   | PRIMERA ARMADA - S          | EGUNDO SEM | VISTRE AGOS-DIC |                         |                                       |                            |                          |  |  |  |
|                                                                                                    |          |                             |            |                 |                         |                                       |                            |                          |  |  |  |

Para corroborar que el pago ha habilitado su matrícula, deberá ir a menú "ACADEMICO" opción "Consulta Académica".

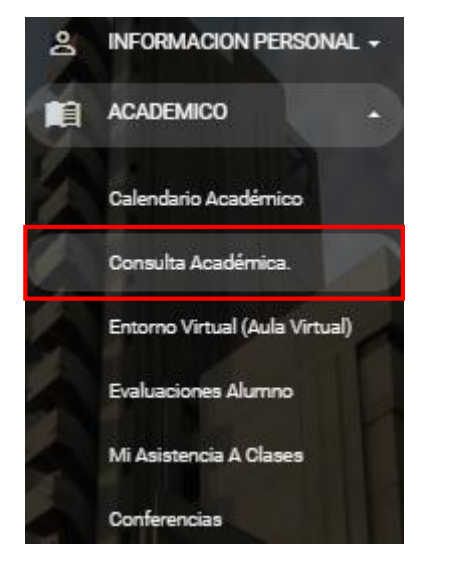

Hacer clic sobre "Parámetros" y confirmar "Estado de Pago".

|   | PARÁMETROS GENERALES DEL ALUMNO         |                      |                            |                         |                                         |  |  |  |  |
|---|-----------------------------------------|----------------------|----------------------------|-------------------------|-----------------------------------------|--|--|--|--|
|   |                                         |                      |                            |                         | Parámetros                              |  |  |  |  |
| 8 | FRANCO RODRIGO ALARCÓN MARAVI<br>Nombre |                      |                            | 202111946<br>Código     | 🛗 Horario                               |  |  |  |  |
|   | Arquitectura y Urbanismo<br>Facultad    |                      |                            | Arquitectura<br>Carrera | I≡ Cursos Sugeridos                     |  |  |  |  |
|   |                                         |                      |                            |                         | Cursos Matriculados                     |  |  |  |  |
|   | Currículo Actual:                       | 52                   | Estado de Pago:            | Pagó                    | <ul> <li>Cursos Convalidados</li> </ul> |  |  |  |  |
|   | Especialidad:                           | Ninguna              | Estado Matrícula:          | No Matriculado          | Cursos Exonerados                       |  |  |  |  |
|   | Estado Sugerido:                        | Generado             | Créditos Matriculados :    | 0.0                     | <ul> <li>Histórico de Notas</li> </ul>  |  |  |  |  |
|   | Matrícula Especial:                     | No                   | Máximo Ciclo :             | 6                       | Cursos Ajustados al Plan Ac             |  |  |  |  |
|   | Ponderado Global:                       | 14.34                | Ampliación de Créditos :   | No                      | Plan Curricular                         |  |  |  |  |
|   | Último Promedio sin NSP :               | 13.09                | Permitir Cruces :          | No                      |                                         |  |  |  |  |
|   | Último Promedio con NSP:                | 13.09                | Créditos Máximos :         | 22.0                    |                                         |  |  |  |  |
|   | Correo Electrónico :                    | 202111946@urp.edu.pe | Máximo Cursos Permitidos : | 7                       |                                         |  |  |  |  |
|   |                                         |                      |                            |                         |                                         |  |  |  |  |
|   | Observaciones                           |                      | Amonestaciones             |                         |                                         |  |  |  |  |
|   |                                         |                      |                            |                         | -                                       |  |  |  |  |

En caso presente una situación de pago que no se actualiza en sistema, se mostrará un mensaje como el siguiente en la misma pantalla en sección "Observaciones":

| MILAGROS ARACELY ROJAS GALLEGOS<br>Nombre                                                                                                    |        |                            | 202011498<br>Código |
|----------------------------------------------------------------------------------------------------|--------|----------------------------|---------------------|
| Derecho y Ciencia Política<br>Facultad                                                                                                    |        |                            | Derecho<br>Carrera  |
|                                                                                                    |        |                            |                     |
| Curriculo Actual:                                                                                                    | 52A    | Estado de Pago:            | Pagó                |
| Especialidad: Ni                                                                                                    | inguna | Estado Matrícula:          | No Matriculado      |
| Estado Sugerido: Ger                                                                                                    | nerado | Créditos Matriculados :    | 0.0                 |
| Matricula Especial:                                                                                                    | No     | Máximo Ciclo :             | 10                  |
| Ponderado Global:                                                                                                    | 0.0    | Ampliación de Créditos :   | No                  |
| Último Promedio sin NSP :                                                                                                    | 0.0    | Permitir Cruces :          | No                  |
| Último Promedio con NSP:                                                                                                    | 0.0    | Créditos Máximos :         | 24.0                |
| Correo Electrónico : 202011498@urp.                                                                                                    | edu.pe | Máximo Cursos Permitidos : | -                   |
|                                                                                                    |        |                            |                     |
| Observaciones                                                                                                    |        | Amonestaciones             |                     |
| El botón de matricula no se habilitará debido a que usted cuenta con las siguientes sanciones y/o restriccione                                 | IS:    | -                          |                     |
| - Devolucion                                                                                                    |        | l                          |                     |
| * En caso de no estar conforme con las mismas y/o tener alguna duda al respecto, deberá acercarse a su Escu<br>para solicitar mas información. | Jela   |                            |                     |

12. No se visualiza mi turno de matrícula, ¿Qué puede estar ocurriendo?

Para corroborar que no presente ninguna restricción de matrícula, deberá ir a menú "ACADEMICO" opción "Consulta Académica".

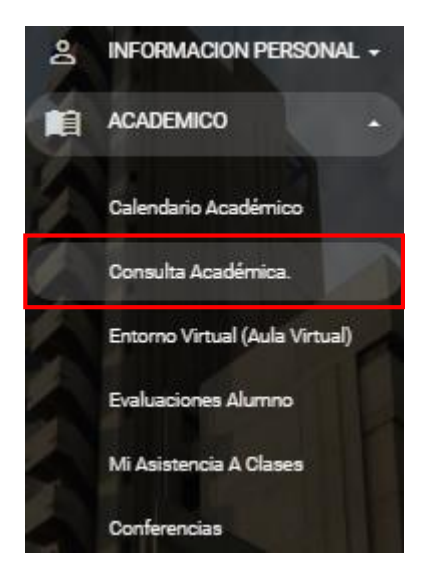

En caso presente una situación académica especial que no permita que tenga turno de matrícula o no le habilite el pago, se mostrará un mensaje como el siguiente en la misma pantalla en sección "Observaciones":

| _ |                                                                                                    |                            |                     |
|---|----------------------------------------------------------------------------------------------------|----------------------------|---------------------|
|   | MILAGROS ARACELY ROJAS GALLEGOS<br>Nombre                                                                                                    |                            | 202011498<br>Código |
|   | Derecho y Ciencia Política<br>Facultad                                                                                                    |                            | Derecho<br>Carrera  |
|   |                                                                                                    |                            |                     |
|   | Curriculo Actual: 52A                                                                                                    | Estado de Pago:            | Pagó                |
|   | Especialidad: Ninguna                                                                                                    | Estado Matrícula:          | No Matriculado      |
|   | Estado Sugerido: Generado                                                                                                    | Créditos Matriculados :    | 0.0                 |
|   | Matricula Especial: No                                                                                                    | Máximo Ciclo :             | 10                  |
|   | Ponderado Global: 0.0                                                                                                    | Ampliación de Créditos :   | No                  |
|   | Último Promedio sin NSP : 0.0                                                                                                    | Permitir Cruces :          | No                  |
|   | Último Promedio con NSP: 0.0                                                                                                    | Créditos Máximos :         | 24.0                |
|   | Correo Electrónico : 202011498@urp.edu.pe                                                                                                    | Máximo Cursos Permitidos : | -                   |
|   |                                                                                                    |                            |                     |
|   | Observaciones<br>El botón de matrícula no se habilitará debido a que usted cuenta con las siguientes sanciones y/o restricciones:                 | Amonestaciones<br>-        |                     |
|   | - Devolucion                                                                                                    |                            |                     |
|   | * En caso de no estar conforme con las mismas y/o tener alguna duda al respecto, deberá acercarse a su Escuela<br>para solicitar mas información. |                            |                     |

13. Mis cursos sugeridos no se visualizan en su totalidad o no disponible.

Lo primero que debe hacer es validar el tema de máximo ciclo permitido; recuerde que este parámetro se calcula en base al mínimo ciclo de curso obligatorio o electivo desaprobado e incrementar en 2, a excepción de los alumnos ingresantes que sólo pueden matricularse en cursos de primer ciclo.

Ingresar desde la Intranet a menú "ACADEMICO", hacer clic sobre "Consulta Académica".

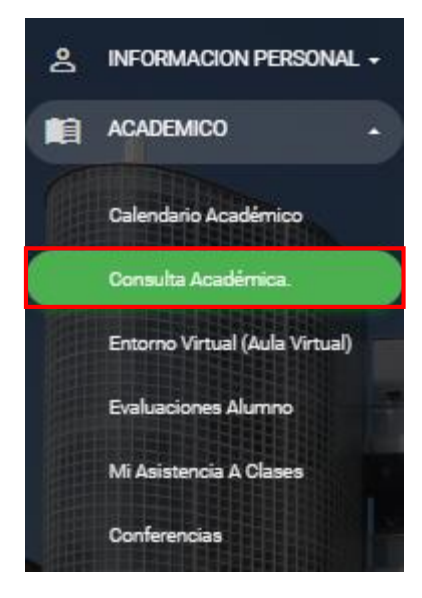

Hacer clic sobre "Parámetros", ubicar "Máximo Ciclo", aquí visualizará el máximo ciclo que presenta, por ejemplo, en el caso es 8.

| PARÁMETROS GI                                  | PARÁMETROS GENERALES DEL ALUMNO |                            |                     |   |                             |  |  |  |  |
|------------------------------------------------|---------------------------------|----------------------------|---------------------|---|-----------------------------|--|--|--|--|
|                                                |                                 |                            |                     |   |                             |  |  |  |  |
| MARCO ANTONIO ALVARADO RAMIREZ<br>Nombre       | 201911680<br>Código             | ▦                          | Horario             |   |                             |  |  |  |  |
| Arquitectura y Urbanismo<br>Facultad           | E                               | Cursos Sugeridos           |                     |   |                             |  |  |  |  |
|                                                |                                 |                            | Cursos Matriculados |   |                             |  |  |  |  |
| Currículo Actual: 52                           |                                 | Estado de Pago:            | No Pagó             | ~ | Cursos Convalidados         |  |  |  |  |
| Especialidad: Ninguna                          |                                 | Estado Matrícula:          | No Matriculado      | 8 | Cursos Exonerados           |  |  |  |  |
| Estado Sugerido: Generado                      | •                               | Créditos Matriculados :    | 0.0                 | 0 | Histórico de Notas          |  |  |  |  |
| Matrícula Especial: No                         |                                 | Máximo Ciclo :             | 8                   |   | Cursos Ajustados al Plan Ac |  |  |  |  |
| Ponderado Global: 13.22                        |                                 | Ampliación de Créditos :   | No                  |   | Plan Curricular             |  |  |  |  |
| Último Promedio sin NSP : 11.13                |                                 | Permitir Cruces :          | No                  |   |                             |  |  |  |  |
| Último Promedio con NSP: 11.13                 |                                 | Créditos Máximos :         | 22.0                |   |                             |  |  |  |  |
| Correo Electrónico : marco.alvarado@urp.edu.pe |                                 | Máximo Cursos Permitidos : | 7                   |   |                             |  |  |  |  |
|                                                |                                 |                            |                     |   |                             |  |  |  |  |
| Observaciones                                  |                                 | Amonestaciones             |                     |   |                             |  |  |  |  |
| -                                              |                                 | -                          |                     |   |                             |  |  |  |  |

Hacer clic sobre "Cursos Sugeridos", deberá identificar el ciclo del curso obligatorio o electivo desaprobado, para el caso de ejemplo es 6 y por lo tanto se incrementa en 2 por eso su máximo ciclo permitido es 8.

| CURSOS SL | IGERIDOS DEL ALUMNO                        |             |          |       |             |                 | ≡ Semestre: 2022-2                      |
|-----------|--------------------------------------------|-------------|----------|-------|-------------|-----------------|-----------------------------------------|
| Código    | Nombre                                     | Tipo        | Créditos | Ciclo | Estado      |                 | ▲■ Parámetros                           |
| AR-0561   | Historia del Arte                          | Electivo    | 2.0      | 05    | Factible    | Г               | E Cursos Sugeridos                      |
| AR-0563   | Arquitectura Latinoamericana               | Electivo    | 2.0      | 05    | Factible    | Prerequisitos 💙 | Cursos Matriculados                     |
| AR-0564   | Conservación del Patrimonio Arquitectónico | Electivo    | 2.0      | 05    | Factible    | Prerequisitos 💙 | <ul> <li>Cursos Convalidados</li> </ul> |
| AR-0565   | Investigación Aplicada                     | Electivo    | 2.0      | 05    | Factible    |                 | Cursos Exonerados                       |
| AR-0566   | Dibujo a Mano Alzada                       | Electivo    | 2.0      | 05    | Factible    |                 | <ul> <li>Histórico de Notas</li> </ul>  |
| AR-0568   | Modelado                                   | Electivo    | 2.0      | 05    | Factible    |                 | Cursos Ajustados al Plan Ac             |
| AR-0612   | Diseño Arquitectónico VI Integral          | Obligatorio | 6.0      | 06    | Factible    | Prerequisitos 💙 | Plan Curricular                         |
| AR-0632   | Edificación III                            | Obligatorio | 4.0      | 06    | Factible    | Prerequisitos 💙 |                                         |
| AR-0661   | Diseño de Interiores                       | Electivo    | 2.0      | 06    | Factible    | Prerequisitos 💙 |                                         |
| AR-0663   | Diseño Gráfico                             | Electivo    | 2.0      | 06    | Factible    | Prerequisitos 👻 |                                         |
| AR-0664   | Diseño de Mobiliario                       | Electivo    | 2.0      | 06    | Factible    | Prerequisitos 💙 |                                         |
| AR-0665   | Presentación Digital                       | Electivo    | 2.0      | 06    | Desaprobado | Prerequisitos 💙 |                                         |
| AR-0666   | Percepción del Espacio y la Forma          | Electivo    | 2.0      | 06    | Factible    |                 |                                         |

En cuanto a los cursos disponibles se tienen 3 estados diferentes en la ventana de cursos sugeridos.

Factible: curso habilitado para ser llevado (se cumple requisito).

Desaprobado: curso desaprobado.

No disponible: curso que no se le habilitará por no cumplir con los requisitos para poder llevarlo.

Para poder identificar el requisito del curso requerido bastará con hacer clic sobre "Prerequisitos".

|           | ~   B                                      | (           | Consulta Académica | L     |          |                 |            | 🌲 o 🔞 -                     |
|-----------|--------------------------------------------|-------------|--------------------|-------|----------|-----------------|------------|-----------------------------|
| CURSOS SU | IGERIDOS DEL ALUMNO                        |             |                    |       |          |                 | Ξ          | Semestre: 2022-2            |
|           |                                            | _           |                    |       |          |                 | <b>2</b> 1 | Parámetros                  |
| Codigo    | Nombre                                     | Tipo        | Creditos           | Ciclo | Estado   |                 | <b></b>    | Horario                     |
| AR-0561   | Historia del Arte                          | Electivo    | 2.0                | 05    | Factible |                 | I          | Cursos Sugeridos            |
| AR-0563   | Arquitectura Latinoamericana               | Electivo    | 2.0                | 05    | Factible | Prerequisitos 🗙 |            | Cursos Matriculados         |
| AR-0564   | Conservación del Patrimonio Arquitectónico | Electivo    | 2.0                | 05    | Factible | Prerequisitos 💙 | ~          | Cursos Convalidados         |
| AR-0565   | Investigación Aplicada                     | Electivo    | 2.0                | 05    | Factible |                 |            | Cursos Exonerados           |
| AR-0566   | Dibujo a Mano Alzada                       | Electivo    | 2.0                | 05    | Factible |                 | 0          | Histórico de Notas          |
| AR-0568   | Modelado                                   | Electivo    | 2.0                | 05    | Factible |                 |            | Cursos Ajustados al Plan Ac |
| AR-0612   | Diseño Arquitectónico VI Integral          | Obligatorio | 6.0                | 06    | Factible | Prerequisitos 💙 |            | Plan Curricular             |
| AR-0632   | Edificación III                            | Obligatorio | 4.0                | 06    | Factible | Prerequisitos 💙 |            |                             |
| AR-0661   | Diseño de Interiores                       | Electivo    | 2.0                | 06    | Factible | Prerequisitos 💙 |            |                             |
| AR-0663   | Diseño Gráfico                             | Electivo    | 2.0                | 06    | Factible | Prerequisitos 💙 |            |                             |

| CURSOS SI                                                                                | CURSOS SUGERIDOS DEL ALUMNO                                                                                                    |             |          |       |          |                 |  |  |  |  |
|------------------------------------------------------------------------------------------|----------------------------------------------------------------------------------------------------|-------------|----------|-------|----------|-----------------|--|--|--|--|
| Código                                                                                   | Nombre                                                                                                    | Tipo        | Créditos | Ciclo | Estado   |                 |  |  |  |  |
| AR-0561                                                                                  |                                                                                                    |             |          |       |          |                 |  |  |  |  |
| AR-0563                                                                                  |                                                                                                    |             |          |       |          |                 |  |  |  |  |
| AR-0564                                                                                  |                                                                                                    |             |          |       |          |                 |  |  |  |  |
| AR-0565                                                                                  |                                                                                                    |             |          |       |          |                 |  |  |  |  |
| AR-0566                                                                                  |                                                                                                    |             |          |       |          |                 |  |  |  |  |
| AR-0568                                                                                  | Modelado                                                                                                    | Electivo    | 2.0      | 05    | Factible |                 |  |  |  |  |
| AR-0612                                                                                  | Diseño Arquitectónico VI Integral                                                                                                    | Obligatorio | 6.0      | 06    | Factible | Prerequisitos 🔺 |  |  |  |  |
| Prerequisitos:<br>AR-0512 - Dise<br>EB 0001 - Acti<br>EB 0005 - Ingle<br>EB 0008 - Talle | Prerequisitos: AR-0512 - Diseño Arquitectónico V Integral   6.00 Creditos   Obligatorio EB 0001 - Actividades Artísticas y Deportivas   1.00 Creditos   Obligatorio EB 0005 - Inglés   1.2.00 Creditos   Obligatorio EB 0008 - Taller de Comunicación Oral y Escrita    2.00 Creditos   Obligatorio |             |          |       |          |                 |  |  |  |  |
| AR-0632                                                                                  | Edificación III                                                                                                    | Obligatorio | 4.0      | 06    | Factible | Prerequisitos 💙 |  |  |  |  |

14. Me faltó completar mi proceso de matrícula (me quedé con cursos pendientes por matricular) y se me cerró el turno de matrícula.

Deberá comunicarse con su URM (Unidad de Registros y Matrícula) de su facultad para realizar el trámite respectivo de ampliación de turno.

## **CORREOS DE LAS COMISIONES DE MATRÍCULA**

| Facultad de Arquitectura y Urbanismo            | urm.fau@urp.edu.pe                 |
|-------------------------------------------------|------------------------------------|
| Facultad de Ciencias Biológicas                 | registrosymatricula-fcb@urp.edu.pe |
| Facultad de Ciencias Económicas y Empresariales | urm.facee@urp.edu.pe               |
| Facultad de Derecho y Ciencia Política          | sac.derecho@urp.edu.pe             |
| Facultad de Humanidades y Lenguas Modernas      | urm.fhlm@urp.edu.pe                |

| Facultad de Ingeniería       | matricula.ing@urp.edu.pe |  |  |  |  |
|------------------------------|--------------------------|--|--|--|--|
| Facultad de Medicina Humana  | ormfamurp@urp.edu.pe     |  |  |  |  |
| Facultad de Psicología       | urm.psi@urp.edu.pe       |  |  |  |  |
| Programa de Estudios Básicos | matricula.peb@urp.edu.pe |  |  |  |  |

15. ¿Dónde realizo mi trámite de ampliación de ciclo?
 Deberá comunicarse con su URM (Unidad de Registros y Matrícula) de su facultad para realizar el trámite respectivo de ampliación de ciclo.

# **CORREOS DE LAS COMISIONES DE MATRÍCULA**

| Facultad de Arquitectura y Urbanismo            | urm.fau@urp.edu.pe                 |  |  |  |  |  |
|-------------------------------------------------|------------------------------------|--|--|--|--|--|
| Facultad de Ciencias Biológicas                 | registrosymatricula-fcb@urp.edu.pe |  |  |  |  |  |
| Facultad de Ciencias Económicas y Empresariales | urm.facee@urp.edu.pe               |  |  |  |  |  |
| Facultad de Derecho y Ciencia Política          | sac.derecho@urp.edu.pe             |  |  |  |  |  |
| Facultad de Humanidades y Lenguas Modernas      | urm.fhlm@urp.edu.pe                |  |  |  |  |  |
| Facultad de Ingeniería                          | matricula.ing@urp.edu.pe           |  |  |  |  |  |
| Facultad de Medicina Humana                     | ormfamurp@urp.edu.pe               |  |  |  |  |  |
| Facultad de Psicología                          | urm.psi@urp.edu.pe                 |  |  |  |  |  |
| Programa de Estudios Básicos                    | matricula.peb@urp.edu.pe           |  |  |  |  |  |

16. ¿Cómo realizo trámite de facilidades?

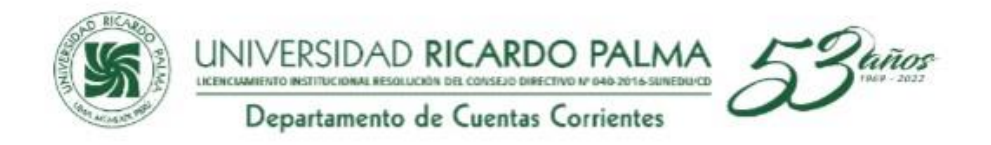

# FACILIDADES DE PAGO 2022 – 2

La atención de facilidades de pago se brindará únicamente por los siguientes canales de atención del 11 al 19 de agosto.

Correo : <u>facilidades@urp.edu.pe</u>

# Personal que atenderá facilidades de pago

Central Telefónica 708 0000

Anexos: 0566 Flor López

0568 Rolando Canta

0567 Abner Acuña

0285 José Pizzury

Horario de Atención :

Lunes a Viernes

9 am - 1 pm

2 pm - 5pm

17. ¿Cómo y dónde realizo mi trámite de ampliación de créditos?

Deberá comunicarse con su URM (Unidad de Registros y Matrícula) de su facultad para realizar el trámite respectivo de ampliación de créditos, a excepción de la facultad de: ingeniería, traducción y psicología en las cuales el alumno puede realizar la ampliación de créditos a través del sistema de matrícula, debe considerar que debe cumplir una serie de requisitos para acceder a este trámite.

|                                  |                                                                                          | ٩                                                                           | 1                                                                                                  | •                                                                                                    | ~                                                                       |                                                                                             | )                                                                                       |                                                                |                                                     |                                         |                                     |       |      |       |       |       |        | MAT | RÍCI | JLA |  |        |        |       |         |         |           |          |              | l                   |        | ٠                         | ۲      | •                       |
|----------------------------------|------------------------------------------------------------------------------------------|-----------------------------------------------------------------------------|----------------------------------------------------------------------------------------------------|----------------------------------------------------------------------------------------------------|-------------------------------------------------------------------------|---------------------------------------------------------------------------------------------|-----------------------------------------------------------------------------------------|----------------------------------------------------------------|-----------------------------------------------------|-----------------------------------------|-------------------------------------|-------|------|-------|-------|-------|--------|-----|------|-----|--|--------|--------|-------|---------|---------|-----------|----------|--------------|---------------------|--------|---------------------------|--------|-------------------------|
|                                  | S)                                                                                       |                                                                             |                                                                                                    |                                                                                                    | d<br>Pali<br>IANOS PJ                                                   | na<br>Ira una c                                                                             | ULTURA DE                                                                               | PAZ                                                            |                                                     |                                         |                                     |       |      |       |       |       |        |     | ~    |     |  | BIENVI | ENIDO: | MELAN | IY FIOR | ELLA TO | LENTINO ( | CAMAR    | RENA  <br>Ma | Carrera<br>tricular | de Me  | dicina<br>Matri<br>Iprimi | r Vete | rinari<br>2020<br>Salir |
|                                  |                                                                                          |                                                                             |                                                                                                    |                                                                                                    |                                                                         |                                                                                             |                                                                                         |                                                                | El alu                                              | mno no                                  | tiene reg                           | istro | o de | curso | os ma | tricu | lados. |     |      |     |  |        |        |       |         |         | T         |          | In           | forma               | ción   |                           |        |                         |
|                                  |                                                                                          |                                                                             |                                                                                                    |                                                                                                    |                                                                         |                                                                                             |                                                                                         |                                                                |                                                     |                                         |                                     |       |      |       |       |       |        |     |      |     |  |        |        |       |         |         | Currícu   | alo      |              |                     |        |                           | 52     |                         |
|                                  |                                                                                          |                                                                             |                                                                                                    |                                                                                                    |                                                                         |                                                                                             |                                                                                         |                                                                |                                                     |                                         |                                     |       |      |       |       |       |        |     |      |     |  |        |        |       |         |         | Especi    | ialidad  |              |                     |        |                           | -      |                         |
|                                  |                                                                                          |                                                                             |                                                                                                    |                                                                                                    |                                                                         |                                                                                             |                                                                                         |                                                                |                                                     |                                         |                                     |       |      |       |       |       |        |     |      |     |  |        |        |       |         |         | Amplia    | ción de  | Crédito      | 5                   |        |                           | No     |                         |
|                                  |                                                                                          |                                                                             |                                                                                                    |                                                                                                    |                                                                         |                                                                                             |                                                                                         |                                                                |                                                     |                                         |                                     |       |      |       |       |       |        |     |      |     |  |        |        |       |         |         | Máxim     | o Ciclo  |              |                     |        |                           | 8      |                         |
|                                  |                                                                                          |                                                                             |                                                                                                    |                                                                                                    |                                                                         |                                                                                             |                                                                                         |                                                                |                                                     |                                         |                                     |       |      |       |       |       |        |     |      |     |  |        |        |       |         |         | Máxim     | o de Cri | éditos       |                     |        |                           | 23     |                         |
|                                  |                                                                                          |                                                                             |                                                                                                    |                                                                                                    |                                                                         |                                                                                             |                                                                                         |                                                                |                                                     |                                         |                                     |       |      |       |       |       |        |     |      |     |  |        |        |       |         |         | Matrícu   | ula Espe | ecial        |                     |        |                           | No     |                         |
|                                  |                                                                                          |                                                                             |                                                                                                    |                                                                                                    |                                                                         |                                                                                             |                                                                                         |                                                                |                                                     |                                         |                                     |       |      |       |       |       |        |     |      |     |  |        |        |       |         |         | Estado    | o de Pag | 90           |                     |        |                           | Pag    | ó                       |
|                                  |                                                                                          |                                                                             |                                                                                                    |                                                                                                    |                                                                         |                                                                                             |                                                                                         |                                                                |                                                     |                                         |                                     |       |      |       |       |       |        |     |      |     |  |        |        |       |         |         | Permiti   | ir Cruce | s            |                     |        |                           | No     |                         |
|                                  |                                                                                          |                                                                             |                                                                                                    |                                                                                                    |                                                                         |                                                                                             |                                                                                         |                                                                |                                                     |                                         |                                     | _     |      |       |       |       |        |     |      |     |  |        |        |       |         |         |           | 1        | Manual       | de Matri            | cula ( | PDF)                      |        |                         |
| - Su p<br>Ustec<br>ampl<br>Se de | i puede m<br>lación im<br>lación im<br>Haber cun<br>Haber apr<br>Tener un p<br>ea amplia | do reco<br>natricula<br>plicará<br>unir cier<br>robado<br>promed<br>ación d | nocido po<br>rse en un<br>n un pag<br>tas condi<br>os semes<br>todos los<br>io pondei<br>e crédito | or nuesti<br>o máxim<br>o adici<br>ciones ;<br>tres aci<br>cursos<br>rado igu<br>rado igu<br>os? Sí ( | Ampi<br>o de 23<br>onal. C<br>para po<br>adémico<br>del sen<br>ral o ma | na.<br>créditos<br>consulte l<br>der solicit<br>s como r<br>jestre reg<br>yor a 12.<br>o Gi | e crédito<br>regulares.<br>a guia de r<br>ar una amp<br>nínimo.<br>ular anterio<br>abar | 8<br>Los crédit<br>natricula e<br>liación de i<br>ir inmediati | os adicior<br>entregada<br>créditos:<br>o sin tener | tales por c<br>por su esi<br>cursos cor | O<br>Jerecho de<br>cuela.<br>n NSP. |       |      |       |       |       |        |     |      |     |  |        |        |       |         |         |           |          |              |                     |        |                           |        |                         |

# CORREOS DE LAS COMISIONES DE MATRÍCULA

| Facultad de Arquitectura y Urbanismo            | urm.fau@urp.edu.pe                 |  |  |  |  |  |
|-------------------------------------------------|------------------------------------|--|--|--|--|--|
| Facultad de Ciencias Biológicas                 | registrosymatricula-fcb@urp.edu.pe |  |  |  |  |  |
| Facultad de Ciencias Económicas y Empresariales | urm.facee@urp.edu.pe               |  |  |  |  |  |
| Facultad de Derecho y Ciencia Política          | sac.derecho@urp.edu.pe             |  |  |  |  |  |
| Facultad de Humanidades y Lenguas Modernas      | urm.fhlm@urp.edu.pe                |  |  |  |  |  |
| Facultad de Ingeniería                          | matricula.ing@urp.edu.pe           |  |  |  |  |  |
| Facultad de Medicina Humana                     | ormfamurp@urp.edu.pe               |  |  |  |  |  |
| Facultad de Psicología                          | urm.psi@urp.edu.pe                 |  |  |  |  |  |
| Programa de Estudios Básicos                    | matricula.peb@urp.edu.pe           |  |  |  |  |  |

18. Deseo matricularme con cruce de horarios, ¿Dónde debo acercarme a realizar mi trámite? Deberá comunicarse con su URM (Unidad de Registros y Matrícula) de su facultad para realizar el trámite respectivo de matrícula con cruce de horarios.

| Facultad de Arquitectura y Urbanismo            | urm.fau@urp.edu.pe                 |  |  |  |  |  |
|-------------------------------------------------|------------------------------------|--|--|--|--|--|
| Facultad de Ciencias Biológicas                 | registrosymatricula-fcb@urp.edu.pe |  |  |  |  |  |
| Facultad de Ciencias Económicas y Empresariales | urm.facee@urp.edu.pe               |  |  |  |  |  |
| Facultad de Derecho y Ciencia Política          | sac.derecho@urp.edu.pe             |  |  |  |  |  |
| Facultad de Humanidades y Lenguas Modernas      | urm.fhlm@urp.edu.pe                |  |  |  |  |  |
| Facultad de Ingeniería                          | matricula.ing@urp.edu.pe           |  |  |  |  |  |
| Facultad de Medicina Humana                     | ormfamurp@urp.edu.pe               |  |  |  |  |  |
| Facultad de Psicología                          | urm.psi@urp.edu.pe                 |  |  |  |  |  |

| Programa de Estudios Básicos | matricula.peb@urp.edu.pe |
|------------------------------|--------------------------|
|------------------------------|--------------------------|

#### 19. ¿Cómo solicito cambio de grupo?

Deberá comunicarse con su URM (Unidad de Registros y Matrícula) de su facultad o escuela para realizar el trámite respectivo de cambio de grupo debidamente justificado.

| Facultad de Arquitectura y Urbanismo            | urm.fau@urp.edu.pe                 |  |  |  |  |  |
|-------------------------------------------------|------------------------------------|--|--|--|--|--|
| Facultad de Ciencias Biológicas                 | registrosymatricula-fcb@urp.edu.pe |  |  |  |  |  |
| Facultad de Ciencias Económicas y Empresariales | urm.facee@urp.edu.pe               |  |  |  |  |  |
| Facultad de Derecho y Ciencia Política          | sac.derecho@urp.edu.pe             |  |  |  |  |  |
| Facultad de Humanidades y Lenguas Modernas      | urm.fhlm@urp.edu.pe                |  |  |  |  |  |
| Facultad de Ingeniería                          | matricula.ing@urp.edu.pe           |  |  |  |  |  |
| Ingeniería Civil                                | matricula.civ@urp.edu.pe           |  |  |  |  |  |
| Ingeniería Electrónica                          | matricula.ele@urp.edu.pe           |  |  |  |  |  |
| Ingeniería Industrial                           | matricula.ind@urp.edu.pe           |  |  |  |  |  |
| Ingeniería Informática                          | matricula.inf@urp.edu.pe           |  |  |  |  |  |
| Ingeniería Mecatrónica                          | matricula.mec@urp.edu.pe           |  |  |  |  |  |
| Facultad de Medicina Humana                     | ormfamurp@urp.edu.pe               |  |  |  |  |  |
| Facultad de Psicología                          | urm.psi@urp.edu.pe                 |  |  |  |  |  |
| Programa de Estudios Básicos                    | matricula.peb@urp.edu.pe           |  |  |  |  |  |

20. Deseo retirarme de un curso ya matriculado. ¿Dónde debo dirigirme para realizar mi trámite? Deberá comunicarse con su URM (Unidad de Registros y Matrícula) de su facultad o escuela para realizar el trámite respectivo de retiro de curso matriculado debidamente justificado.

| Facultad de Arquitectura y Urbanismo            | urm.fau@urp.edu.pe                 |  |  |  |  |  |
|-------------------------------------------------|------------------------------------|--|--|--|--|--|
| Facultad de Ciencias Biológicas                 | registrosymatricula-fcb@urp.edu.pe |  |  |  |  |  |
| Facultad de Ciencias Económicas y Empresariales | urm.facee@urp.edu.pe               |  |  |  |  |  |
| Facultad de Derecho y Ciencia Política          | sac.derecho@urp.edu.pe             |  |  |  |  |  |
| Facultad de Humanidades y Lenguas Modernas      | urm.fhlm@urp.edu.pe                |  |  |  |  |  |
| Facultad de Ingeniería                          | matricula.ing@urp.edu.pe           |  |  |  |  |  |
| Ingeniería Civil                                | matricula.civ@urp.edu.pe           |  |  |  |  |  |
| Ingeniería Electrónica                          | matricula.ele@urp.edu.pe           |  |  |  |  |  |
| Ingeniería Industrial                           | matricula.ind@urp.edu.pe           |  |  |  |  |  |
| Ingeniería Informática                          | matricula.inf@urp.edu.pe           |  |  |  |  |  |

| Ingeniería Mecatrónica       | matricula.mec@urp.edu.pe |  |  |  |  |
|------------------------------|--------------------------|--|--|--|--|
| Facultad de Medicina Humana  | ormfamurp@urp.edu.pe     |  |  |  |  |
| Facultad de Psicología       | urm.psi@urp.edu.pe       |  |  |  |  |
| Programa de Estudios Básicos | matricula.peb@urp.edu.pe |  |  |  |  |

21. Deseo solicitar una matrícula en cursos paralelos (llevar curso requisito y el siguiente curso este este semestre). ¿Qué trámite debo efectuar y a qué oficina debo dirigirme?

Deberá realizar su trámite presencial ante el Vice. Rectorado académico.

22. ¿No me salen grupos disponibles en el sistema, ¿A quién debo recurrir para solucionar tema de ampliación de cupos?

En caso le salga el mensaje de que no hay grupos disponibles, deberá comunicarse con su URM (Unidad de Registros y Matrícula) de su facultad.

| Facultad de Arquitectura y Urbanismo            | urm.fau@urp.edu.pe                 |
|-------------------------------------------------|------------------------------------|
| Facultad de Ciencias Biológicas                 | registrosymatricula-fcb@urp.edu.pe |
| Facultad de Ciencias Económicas y Empresariales | urm.facee@urp.edu.pe               |
| Facultad de Derecho y Ciencia Política          | sac.derecho@urp.edu.pe             |
| Facultad de Humanidades y Lenguas Modernas      | urm.fhlm@urp.edu.pe                |
| Facultad de Ingeniería                          | matricula.ing@urp.edu.pe           |
| Facultad de Medicina Humana                     | ormfamurp@urp.edu.pe               |
| Facultad de Psicología                          | urm.psi@urp.edu.pe                 |
| Programa de Estudios Básicos                    | matricula.peb@urp.edu.pe           |

- 23. Mis datos están desactualizados: apellidos, nombres, dirección, fecha de nacimiento, correo, teléfono, etc.., ¿A dónde debo dirigirme? Deberá apersonarse a la OCRM (Oficina Central de Registros y Matrícula) ubicado segundo piso de la torre central.
- 24. Deseo corregir datos de mi declaración jurada, ¿A dónde debo acudir? Deberá comunicarse con la Oficina de Bienestar Universitario.
- Secretaria Dirección: 0197
- Secretaria Asistentas Sociales: 0198
- Asistente Dirección: 0181
- Centro de Orientación Psicopedagógica: 7256
- Practicas Pre Profesionales: 0189
- Departamento Medico: 8016 / 8147 / 8188 / 8422 / 8292
- Seguro Estudiantil: 8293
- Correo: obu@urp.edu.pe

Para mayor información acceder a: <u>https://www.urp.edu.pe/bienestar-universitario/</u>

#### 25. ¿Cómo accedo a consultar mi plan de estudios?

Ingresar desde la Intranet a menú "ACADEMICO", hacer clic sobre "Consulta Académica".

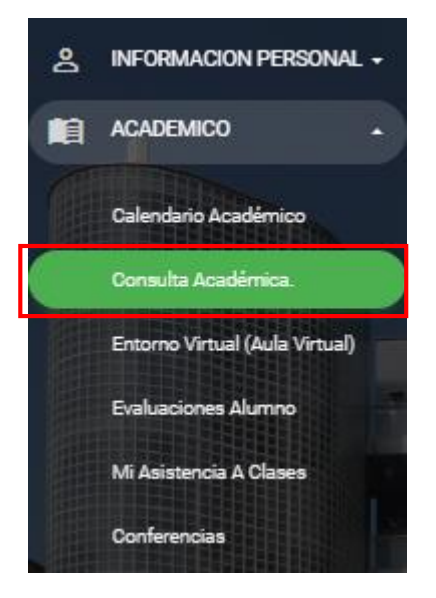

Hacer clic sobre "Plan Curricular", elegir "Plan Curricular", se visualizará el contenido de su plan de estudios.

|            |                                           |                 |       | Consulta / | Académic | a. |     |    |            |    | <b>≜ ≎ (</b>                                 |
|------------|-------------------------------------------|-----------------|-------|------------|----------|----|-----|----|------------|----|----------------------------------------------|
| Plan Curr  | ricular: 52 ¢                             |                 |       |            | ×        |    |     |    |            |    | Semestre: 2022-2                             |
| Código     | Curso                                     | Tipo            | Cred. | Estado     | Teo      | Pr | Lab | Та | Requisitos |    |                                              |
| Semestre A | Académico : 01                            |                 |       |            |          |    |     |    |            |    |                                              |
| EB 0001    | Actividades Artísticas y Deportivas       | Obligatorio     | 1.0   | Activo     | 0        | 2  | 0   | 0  |            | i= |                                              |
| EB 0002    | Taller de Método de Estudio Universitario | Obligatorio     | 2.0   | Activo     | 0        | 4  | 0   | 0  |            | E  | Cursos Matriculados                          |
| EB 0003    | Taller de Comunicación Oral y Escrita I   | Obligatorio     | 2.0   | Activo     | 0        | 4  | 0   | 0  | -          | ~  | Cursos Convalidados                          |
| EB 0004    | Matemática                                | Obligatorio     | 3.0   | Activo     | 2        | 2  | 0   | 0  |            | 1  |                                              |
| EB 0013    | Historia de la Civilización               | Obligatorio     | 3.0   | Activo     | 2        | 2  | 0   | 0  |            | 0  |                                              |
| MH-108     | Química                                   | Obligatorio     | 4.0   | Activo     | 2        | 1  | 3   | 0  | -          |    | <ul> <li>Cursos Ajustados al Plai</li> </ul> |
| MH-109     | Biofísica                                 | Obligatorio     | 3.0   | Activo     | 1        | 2  | 2   | 0  |            |    | Plan Curricular                              |
| MH-110     | Biología Celular y Molecular              | Obligatorio     | 5.0   | Activo     | 3        | 2  | 2   | 0  | **         |    |                                              |
|            |                                           | Total Créditos: | 23.0  |            |          |    |     |    |            |    |                                              |
|            |                                           |                 |       |            |          |    |     |    |            |    |                                              |
| Semestre / | Académico : 02                            |                 |       |            |          |    |     |    |            |    |                                              |
| EB 0006    | Psicología General                        | Obligatorio     | 2.0   | Activo     | 1        | 2  | 0   | 0  | -          |    |                                              |
|            |                                           |                 |       |            |          |    |     |    |            |    |                                              |

- 26. En caso de mi Seguro Estudiantil deseo cambiar mis datos registrados, ¿A quién debo comunicarme? Deberá comunicarse con la Oficina de Bienestar Universitario.
- Secretaria Dirección: 0197
- Secretaria Asistentas Sociales: 0198
- Asistente Dirección: 0181

- Centro de Orientación Psicopedagógica: 7256
- Practicas Pre Profesionales: 0189
- Departamento Medico: 8016 / 8147 / 8188 / 8422 / 8292
- Seguro Estudiantil: 8293
- Correo: obu@urp.edu.pe

Para mayor información acceder a: <a href="https://www.urp.edu.pe/bienestar-universitario/">https://www.urp.edu.pe/bienestar-universitario/</a>

27. ¿Cómo accedo a ver mi horario de clases?

Ingresar desde la Intranet a menú "ACADEMICO", hacer clic sobre "Consulta Académica".

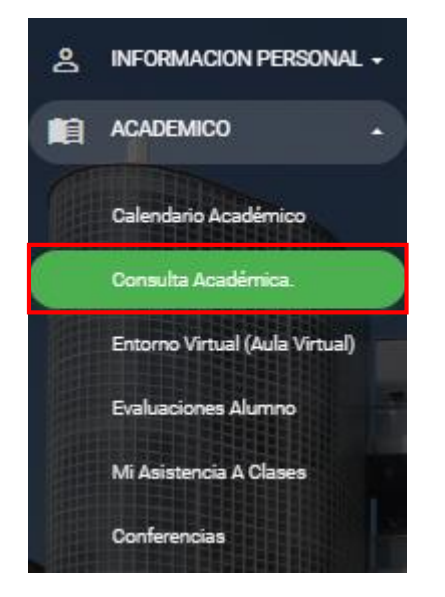

Hacer clic sobre "Horario", se visualizará el contenido del horario de clases del semestre actual.

|             | ٢                      | e                     | ~                     |                                               |                                      |                 |             |                      |        | Consu            | lta Aca       | démica                 |           |   | 单 o 🧯                   |
|-------------|------------------------|-----------------------|-----------------------|-----------------------------------------------|--------------------------------------|-----------------|-------------|----------------------|--------|------------------|---------------|------------------------|-----------|---|-------------------------|
| HOR/        | ARIO DE<br>IDA: Tipo S | CURSOS<br>SubGrupo (1 | MATRIC<br>ISG) – T: 1 | CULADOS ALUMNO<br>Feoría   P: Práctica   L: I | ): MELANY FIC<br>Laboratorio   TA: 1 | )RELLA<br>aller | TOLENT      | INO CAN              | 1ARENA | (20172           | 0910)         |                        |           |   | Parámetros              |
|             |                        | Lunes                 |                       | Martes                                        | Miercoles                            |                 | J           | Jeves                |        | Vierne:          | ;             | Sabado                 | Domingo   |   |                         |
| 8am         | MV-                    | 0610-T<br>10:80       |                       |                                               |                                      |                 |             |                      |        |                  |               |                        |           |   | Horario                 |
| Ам          |                        |                       |                       |                                               |                                      |                 |             |                      |        |                  |               |                        |           |   | Cursos Sugeridos        |
| Оам         |                        |                       |                       | MV-0610-P<br>09:40 a 11:20                    |                                      |                 |             |                      |        |                  |               |                        |           | 8 | Cursos Matriculados     |
| Ам          |                        |                       |                       |                                               |                                      |                 |             |                      |        | MV-06            | 08-T<br>01:00 |                        |           | ~ | Cursos Convalidados     |
| 2PM         |                        |                       |                       |                                               |                                      |                 |             |                      |        |                  |               |                        |           |   | Cursos Evonerados       |
| l PM        |                        |                       |                       |                                               |                                      |                 |             |                      |        |                  |               |                        |           |   | Cursos Exonerados       |
| 2PM         | MV                     | 0605-P                |                       | MV-0609-T<br>01:50 ± 02:40<br>MV-0609-P       |                                      |                 | MV-<br>01:5 | -0605-T<br>0 ± 08:80 |        | MV-06<br>01:50 a | 08-P<br>02:20 |                        |           |   | Histórico de Notas      |
| BPM         |                        |                       | _                     | 02:40 a 04:20                                 |                                      |                 |             |                      |        |                  |               |                        |           |   | Cursos Ajustados al Pla |
| 4 <i>PM</i> |                        |                       |                       |                                               |                                      |                 |             |                      |        |                  |               |                        |           |   | Plan Curricular         |
| Cóc         | digo                   |                       | 1                     | Nombre del Curso                              |                                      | CR              | CI          | TC                   | GR     | SG               | TSG           | Horario - Aula         | - Docente |   |                         |
| MV-0        | 0605                   | Patologi              | a Veterin             | aria I                                        |                                      | 3.0             | 06          | 0                    | 01     |                  | т             | Jueves, 13:50 - 15:30  |           |   |                         |
|             |                        |                       |                       |                                               |                                      |                 |             |                      |        | 1                | Р             | Lunes, 13:50 - 15:30   |           |   |                         |
| MV-0        | 0608                   | Enferme               | dades In              | fecciosas de los Anir                         | males                                | 3.0             | 06          | 0                    | 01     |                  | т             | Viernes, 11:20 - 13:00 |           |   |                         |

- 28. Deseo conocer información de becas de estudio, ¿Con quién debo comunicarme? Deberá comunicarse con la Oficina de Bienestar Universitario.
- Secretaria Dirección: 0197
- Secretaria Asistentas Sociales: 0198
- Asistente Dirección: 0181
- Centro de Orientación Psicopedagógica: 7256
- Practicas Pre Profesionales: 0189
- Departamento Medico: 8016 / 8147 / 8188 / 8422 / 8292
- Seguro Estudiantil: 8293
- Correo: obu@urp.edu.pe

Para mayor información acceder a: https://www.urp.edu.pe/bienestar-universitario/

29. Soy padre de familia, deseo obtener mi credencial de apoderado. En el caso de que su correo está desactualizado deberá acercarse de manera personal a laboratorio de su facultad e identificarse con su DNI o en su defecto acceder al siguiente formulario. https://www.urp.edu.pe/formularios/formulario-general-de-requerimientos/

| SOLICITANTE            |  |
|------------------------|--|
| O Alumno               |  |
| Padre de Familia       |  |
| O Docente              |  |
| O Personal no Docente  |  |
| ○ Exalumno             |  |
| Apellidos y Nombres    |  |
| Apellidos y Nombres    |  |
| DNI                    |  |
| DNI                    |  |
| Carrera                |  |
| Carrera                |  |
| Código                 |  |
| Código                 |  |
| Correo Personal        |  |
| Correo Personal        |  |
| Teléfono de Contacto   |  |
| Teléfono de Contacto   |  |
| REQUERIMIENTO          |  |
| Ira.Clave              |  |
| 2da.Clave              |  |
| Clave Padre de Familia |  |